## UPORABA APLIKACIJE ACTIONBOUND

S pomočjo te aplikacije si lahko ogledamo pripravljene sprehode na več načinov: najenostavnejše je, če lahko slikamo QR kodo, lahko si ogledamo sprehode, ki so objavljeni na zemljevidu, ali iščemo s pomočjo filtrov, ki gledajo imena objavljenih sprehodov.

## 1. Če dobimo črtno kodo, jo slikamo in štartamo potep

Odpremo aplikacijo Actionbound in slikamo QR kodo.

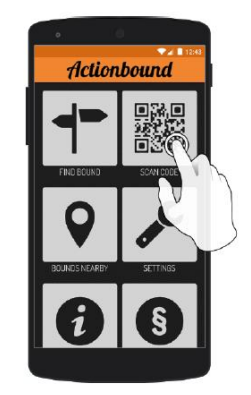

## 2. Lahko pa tudi kar pobrskamo, kaj je v naši bližini na voljo, kjerkoli že smo:

Če izberemo ikono levo v sredini (kot na sliki 1), POTEPI V BLIŽINI (bounds nearby) in vidimo, da so trenutno v II. Bistrici 3 potepi. Če zemljevid pomanjšamo in vidimo večje področje, se nam pokaže še potep v Knežaku.

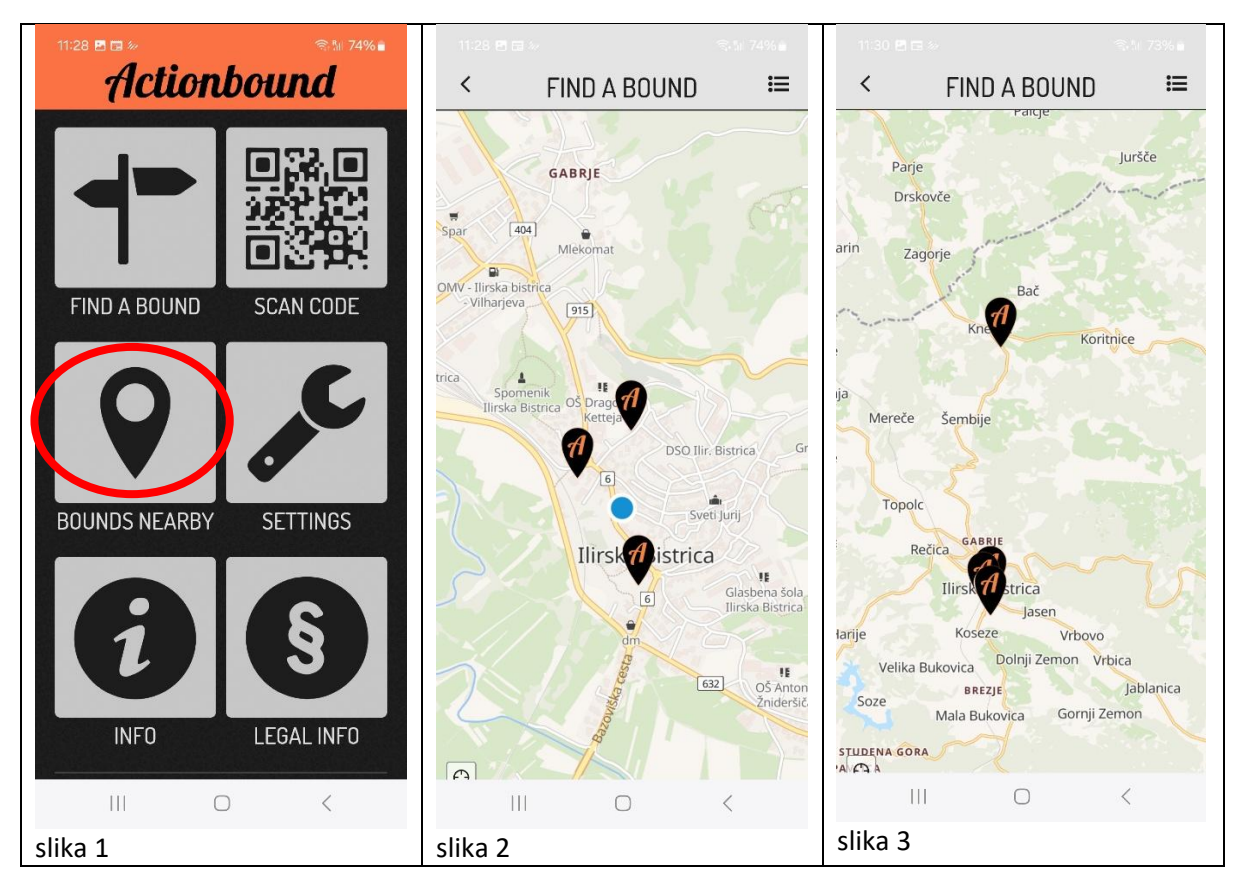

Če kliknemo na sliki 2 simbol za seznam desno zgoraj, se nam odpre seznam tudi takih potepov, ki niso vrisani v zemljevid, pa so narejeni v naši »okolici«.

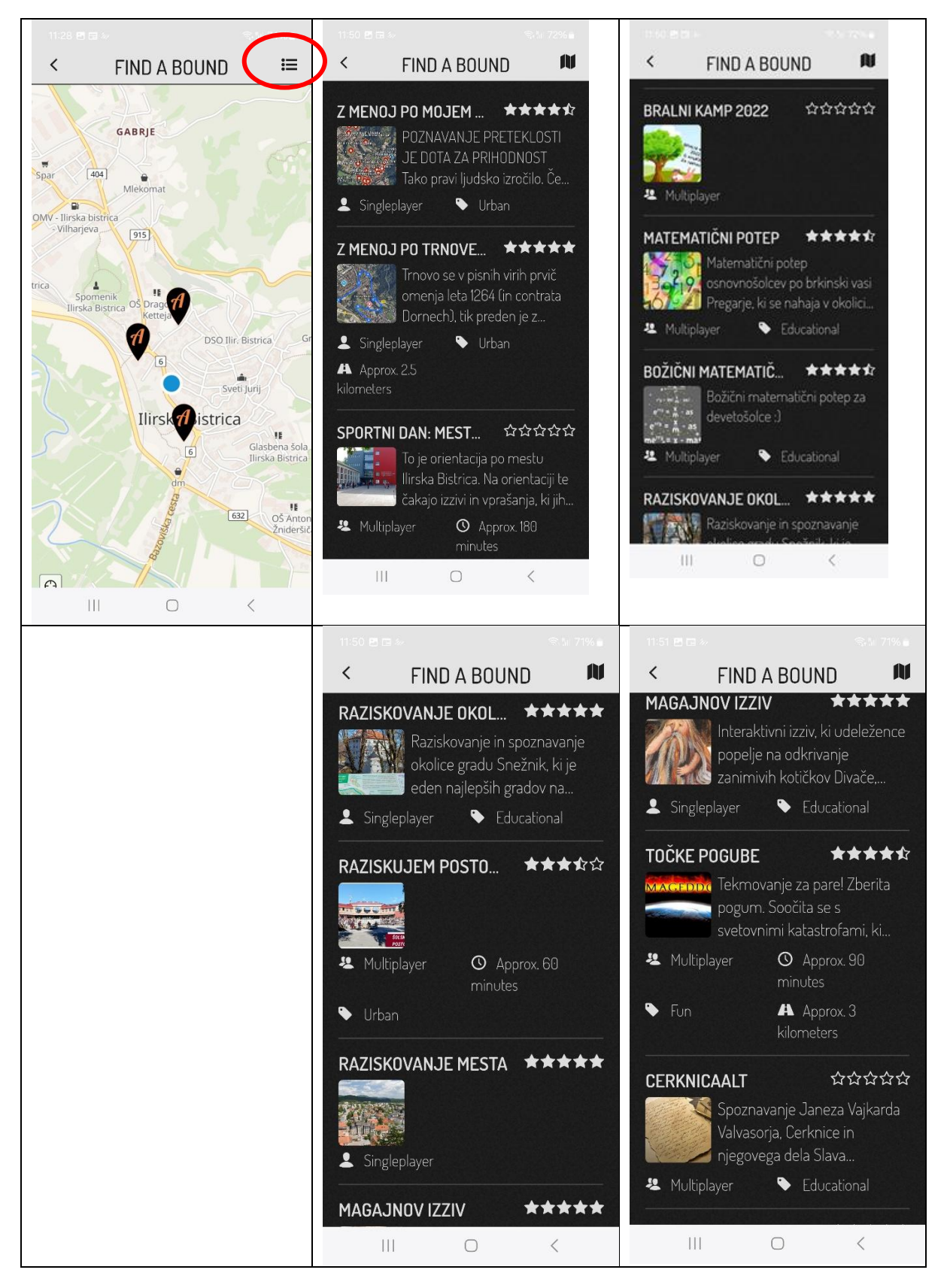

## 3. Lahko iščemo čisto določene vsebine:

Kliknemo na kažipot levo od črtne kode.

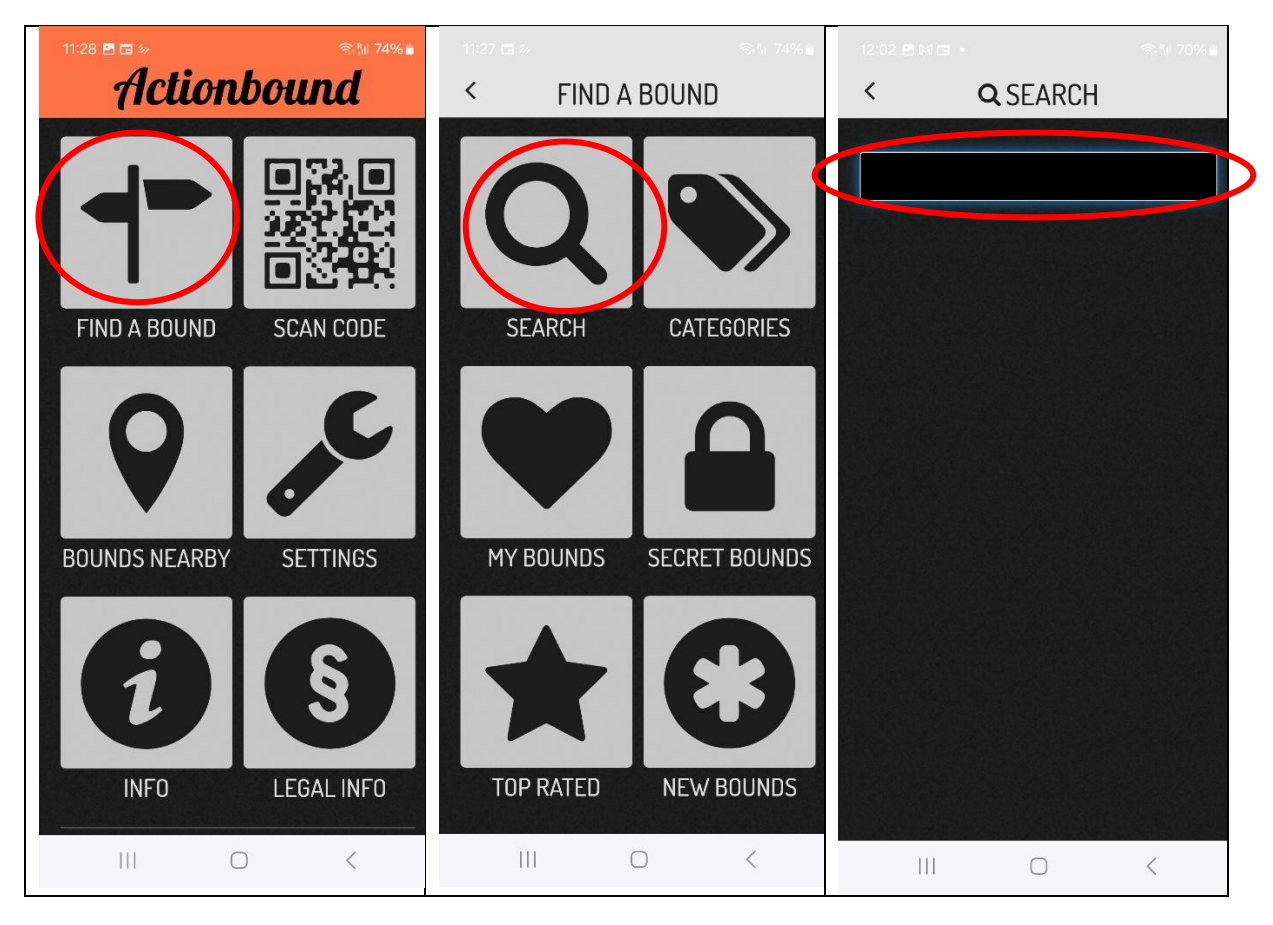

Če vpišemo iskanje »bistrica«, dobimo tudi slovensko bistrico in drugo...

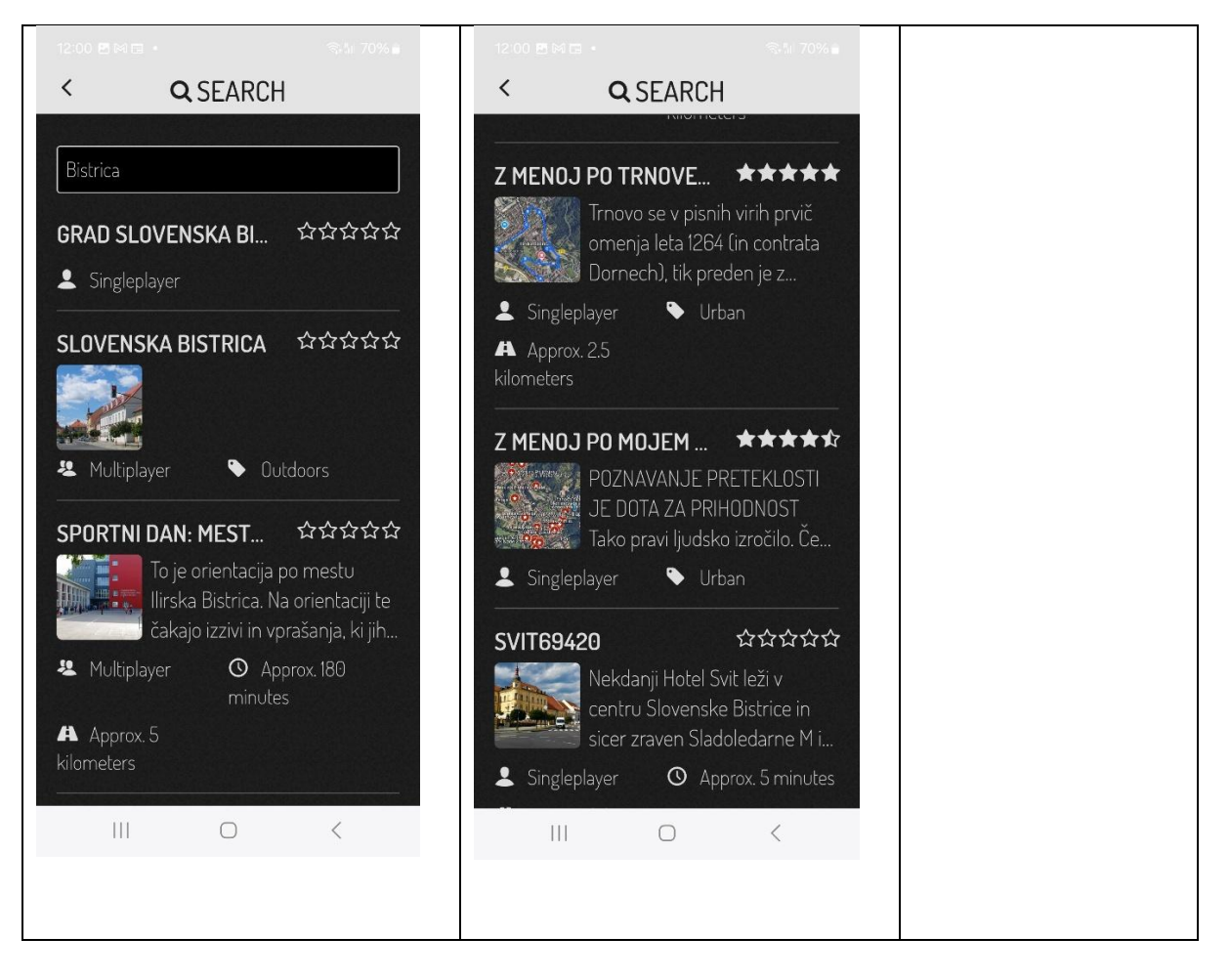

Če vpišemo »biseri« ali »z menoj«, dobimo vse, kar smo pripravili v okviru projekta UTŽO.

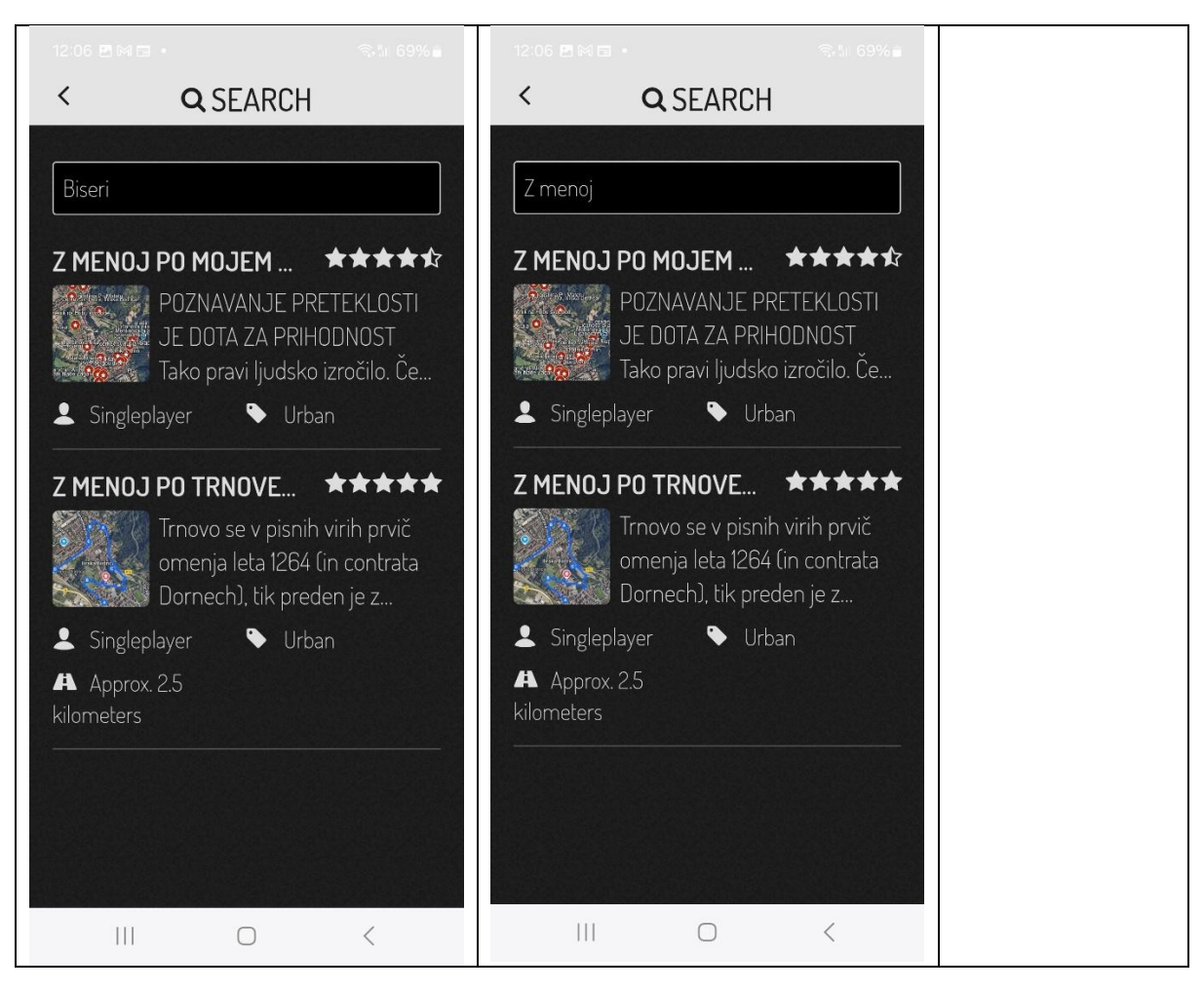